# Raccolta dei log in formato ARchive HTTP per la risoluzione dei problemi

## Sommario

Introduzione Formato archivio HTTP Inferenza Raccogli log HAR Google Chrome Firefox Internet Explorer

# Introduzione

In questo documento viene descritto il processo per raccogliere i log in formato ARchive (HAR) HTTP e restringere la ricerca e risolvere i problemi relativi alla GUI dal lato client. Viene inoltre descritto il motivo per cui sono utili e come raccogliere il file da diversi browser.

# Formato archivio HTTP

Perché HAR?

Quando si accede ai servizi o si utilizza Software as Service (SaaS) tramite Internet, possono verificarsi vari problemi. Per circoscrivere e isolare il problema, è necessario comprendere l'interazione tra client e server/servizio. I registri HAR forniscono l'interazione dal lato client. I registri HAR sono un set univoco di clip che registrano e tengono traccia dell'interazione di un browser con un sito. Questa serie di registri consente una buona comprensione di ciò che accade sul lato client e, di conseguenza, velocizza il processo di risoluzione dei problemi.

Esaminiamo i registri HAR in alcuni scenari tipici

- Risoluzione dei problemi relativi al rendering delle pagine Web (ad esempio, se una parte della pagina Web non viene caricata, la formattazione della pagina non è corretta o se manca una parte della pagina Web)
- Risoluzione dei problemi relativi alle prestazioni (ad esempio, il caricamento di una pagina richiede molto tempo o il timeout quando viene attivato un evento)

Che cos'è in HAR e quanto è utile?

I file HAR archiviano le informazioni nel formato JSON; ciò semplifica la visualizzazione dei dati con gli strumenti visivi. I file HAR contengono informazioni sugli intervalli di diversi componenti. In base a Google <u>Understanding Resource Timing</u> qui ci sono alcuni timer che sono presenti nel log.

Bloccato: Tempo di attesa della richiesta prima dell'invio. Può essere in attesa per uno dei motivi descritti per l'accodamento. Inoltre, questo tempo comprende tutto il tempo impiegato nella negoziazione dei proxy.

Negoziazione proxy: Tempo impiegato per la negoziazione con una connessione a un server proxy.

Ricerca DNS: Tempo impiegato per l'esecuzione della ricerca DNS. Ogni nuovo dominio in una pagina richiede un round trip completo per eseguire la ricerca DNS.

Connessione iniziale/Connessione: Tempo necessario per stabilire una connessione, inclusi handshake/tentativi TCP e negoziazione di un SSL.

SSL: Tempo impiegato per il completamento di un handshake SSL.

Richiesta inviata/Invio: Tempo impiegato per inviare la richiesta di rete. In genere una frazione di millisecondo.

In attesa (TTFB): Tempo di attesa della risposta iniziale, noto anche come tempo necessario per il primo byte. Questo tempo acquisisce la latenza di un round trip al server oltre al tempo impiegato in attesa che il server recapiti la risposta.

Download/download del contenuto: Tempo impiegato per la ricezione dei dati di risposta.

#### Inferenza

Queste informazioni sulla tempistica provenienti dai registri HAR possono aiutare a individuare la parte della rete da esaminare per prima.

- Se si nota un ritardo sulla rete, si saprà quale aspetto della rete è necessario utilizzare per risolvere il problema.
- Se si tratta di un problema di rendering di una pagina Web, è possibile controllare la sezione Download/download del contenuto per verificare la richiesta e la risposta restituita per ogni contenuto e verificare se sono presenti errori o problemi.

Un file registro HAR è aperto in Blocco note. Di seguito è riportato un piccolo frammento del suo aspetto:

```
1
   {
 2
      "log": {
 3
        "version": "1.2",
 4
        "creator": {
 5
          "name": "WebInspector",
 6
          "version": "537.36"
 7
        },
 8
        "pages": [
 9
          {
10
            "startedDateTime": "2019-09-27T05:21:26.796Z",
11
            "id": "page 1",
12
            "title": "https://twitter.com/",
13
            "pageTimings": {
14
              "onContentLoad": 1046.6670000459999,
15
              "onLoad": 1898.665999993682
16
            }
17
          }
18
        1,
19
        "entries": [
20
          {
21
            "startedDateTime": "2019-09-27T05:21:26.795Z",
22
            "time": 552.1109999986141,
23
            "request": {
24
              "method": "GET",
              "url": "https://twitter.com/",
25
26
              "httpVersion": "http/2.0",
              "headers": [
27
28
                 {
29
                   "name": ":method",
                   "value": "GET"
30
31
                 },
32
                 {
                   "name": ":authority",
33
                   "value": "twitter.com"
34
35
                 },
```

Di seguito è riportata un'anteprima da un file caricato nella <u>procedura guidata per il software</u> dello strumento online<u>:</u>

| ← → C <sup>①</sup> Not secur                         | re   softwarei   | shard.com/har/viewer/                                      |                                                                    |        |                                     |         |         | ŕ       | t Incogn | iito 😸 🗄      |
|------------------------------------------------------|------------------|------------------------------------------------------------|--------------------------------------------------------------------|--------|-------------------------------------|---------|---------|---------|----------|---------------|
| Home Preview HA                                      | R                | About 2.0.17                                               | Schema                                                             |        |                                     |         |         |         |          |               |
| Hide Page Timeline   Hide Statisti                   | cs   Clear       |                                                            |                                                                    |        |                                     |         |         |         |          |               |
| Page Load: 1.95, 18 Requests 9/27                    | 7/2019, 10:51:26 | AM https://twitter.com/                                    |                                                                    |        |                                     |         |         |         |          |               |
| DNS<br>SSL/TLS<br>Connect<br>Send<br>Wait<br>Receive |                  | HTML/Text<br>JavaScript<br>CSS<br>Image<br>Flash<br>Others | Headers Sent<br>Bodies Sent<br>Headers Received<br>Bodies Received |        | Downloaded<br>Partial<br>From Cache |         |         |         |          |               |
| https://twitter.com/                                 |                  |                                                            |                                                                    |        |                                     |         |         |         |          |               |
| <ul> <li>GET twitter.com</li> </ul>                  | 200              | 306.1 KB                                                   |                                                                    | 552.1m | 5                                   |         |         |         |          |               |
| GET init.en.6332723893b0718                          | 872b85. 200      | 555.7 KB                                                   |                                                                    |        | 411.7ms                             |         |         |         |          |               |
| GET 0.commons.en.06a750cae                           | ea28351 200      | 961 KB                                                     |                                                                    |        |                                     | 581.1ms |         |         |          |               |
| GET twitter_core.bundle.css                          | 200              | 183.7 KB                                                   |                                                                    |        | 347.5ms                             |         |         |         |          |               |
| GET twitter_more_1.bundle.cs                         | ss 200           | 220.1 KB                                                   |                                                                    |        | 329.6ms                             |         |         |         |          |               |
| GET twitter_more_2.bundle.cs                         | ss 200           | 228.1 KB                                                   |                                                                    |        | 359.6ms                             |         |         |         |          |               |
| GET js_inst?c_name=ui_metri                          | ics 200          | 11.9 KB                                                    |                                                                    |        | 252.4ms                             |         |         |         |          |               |
| GET edge-icons-Regular.woff                          | 200              | 25.3 KB                                                    |                                                                    |        |                                     | 311.6r  | ns      |         |          |               |
| GET js_inst?c_name=ui_metri                          | ics 200          | 12 KB                                                      |                                                                    |        |                                     |         | 226.7ms |         |          |               |
| GET 7.pages_signup.en.6bfee-                         | 475d9b 200       | 86.6 KB                                                    |                                                                    |        |                                     |         | 48.6ms  |         |          |               |
| GET p?_=1569561687879                                | 200              | 130 B                                                      |                                                                    |        |                                     |         |         |         | 466.1ms  |               |
| GET analytics.js                                     | 200              | 43.4 KB                                                    |                                                                    |        |                                     |         |         | 309.7ms |          |               |
|                                                      | ry_":"sy 200     | 43 B                                                       |                                                                    |        |                                     |         |         |         | 555      | 5.5ms         |
| GET collect?v=1&_v=j79&aip                           | =1&a=:           | 0                                                          |                                                                    |        |                                     |         |         | 0.1ms   |          |               |
| POST csp_report?a=NVOWGY                             | LXFVZX 200       | 0                                                          |                                                                    |        |                                     |         |         | -       |          | 221ms         |
| GET collect?v=1&aip=1&t=dc                           | & r=38           | 0                                                          |                                                                    |        |                                     |         |         | Oms     |          | _             |
| POST csp_report?a=NVQWGY                             | LXFVZX 200       | 0                                                          |                                                                    |        |                                     |         |         |         |          | 223.8ms       |
| GET pixel?google_nid=twitter                         | dbm&             | 0                                                          |                                                                    |        |                                     |         |         | 0m      | s        |               |
| 18 Requests                                          | -                | 2.6 MB                                                     |                                                                    |        |                                     |         |         | 1       | 2.09s (o | onload: 1.9s) |

Da questa immagine è possibile avere un'idea chiara di dove si trascorre molto tempo e quale componente richiede più tempo.

#### Ecco un'anteprima da un file caricato sullo strumento online G-Suite:

| ://toolbox. <b>goog</b> | leapps.con                         | <b>n</b> /apps/ha               | ar_analy                      | zer/           |                                         |                        |           | ⊠ ☆         | Q     | Search             |                    |           |           | 2           | ⊻ III\ 🗊        | o 🔹 🖬       |
|-------------------------|------------------------------------|---------------------------------|-------------------------------|----------------|-----------------------------------------|------------------------|-----------|-------------|-------|--------------------|--------------------|-----------|-----------|-------------|-----------------|-------------|
| case picking  🗎         | Webex 🗎                            | јсисм [                         | 🗎 ссх                         | 🚞 MS links     | 🚞 serch                                 | CUCM cras              | shes 🛅 DB | replication | 🚞 SIP | 🛅 DSP              | 🛅 DTMF             | 🚞 tomcat  | 🚞 lab (   | Medline     | Plus - Health I | . 🛅 process |
| ≡ (                     | G Suite                            | e Tool                          | box                           | HARA           | nalyzei                                 | r                      |           |             |       |                    |                    |           |           |             |                 |             |
|                         | Filter I<br>Learn<br>0<br>22<br>43 | by HTTP sta<br>More             | atus cod<br>1xx<br>3xx<br>5xx | ≥S.            | <ul> <li>Grou</li> <li>All e</li> </ul> | up by pages<br>entries | s         |             |       | t,                 |                    | ~         | Terr      | ns to filte | er by           |             |
| [05:21:26.7<br>Timing   | 795] https://<br>type 🔘            | / <b>twitter.co</b><br>Relative | m/<br>O Inde                  | ependent       |                                         |                        |           |             | ^     | Request<br>Request | Response<br>times  | e Respons | e Content | Cookies     | Timing          |             |
| Time                    | Response                           | Req. Size                       | Resp. S                       | ize Analysis   | 3                                       | Total time Tin         | ning      |             |       | ‡                  |                    |           |           |             |                 |             |
| 05:21:26.795            | 200<br>GET https:                  | -<br>://twitter.co              | -<br>m/                       | S S 5          |                                         | 552 ms 📫               |           |             |       | Blocked t          | ime 3 ms           |           |           |             |                 |             |
| 05-01-07-000            | 200                                | -                               | -                             | 🔶 🔮 🖁          |                                         | 412 ms 🕇               |           |             |       | Connectio          | on time 147        | ms        |           |             |                 |             |
| 05:21:27.228            | GET https:                         | //abs.twim                      | g.com/k/                      | en/init.en.633 | 32723893b                               | 071872b85.js           |           |             |       | Send time          | e 0 ms             |           |           |             |                 |             |
| 05-01-07-000            | 200                                | -                               | -                             | 🔶 🔮 🍯          | •                                       | 581 ms 📫               |           |             |       | Wait time          | 253 ms             |           |           |             |                 |             |
| 05:21:27.228            | GET https:                         | //abs.twim                      | g.com/k/                      | en/0.commo     | ns.en.06a7                              | 50caea283502           | 12ee.js   |             |       | Receive t          | i <b>me</b> 102 ms | \$        |           |             |                 |             |
|                         | 200                                | -                               | -                             | 📄 🥥 🖁          |                                         | 347 ms 🚦               |           |             |       | SSL time           | 59 ms              |           |           |             |                 |             |
| 05:21:27.231            | GET https:                         | //abs.twim                      | g.com/a/                      | 1568924751,    | /css/t1/twi                             | tter_core.bundl        | e.css     |             |       |                    |                    |           |           |             |                 |             |
|                         | 200                                | -                               | -                             | 📄 🔮 🖁          |                                         | 330 ms 📫               |           |             |       |                    |                    |           |           |             |                 |             |
| 05:21:27.232            | GET https:                         | //abs.twim                      | g.com/a/                      | 1568924751/    | /css/t1/twi                             | tter_more_1.bu         | ndle.css  |             |       |                    |                    |           |           |             |                 |             |
|                         | 200                                | -                               | -                             | 📄 🔮 🖁          |                                         | 360 ms 🕇               |           |             |       |                    |                    |           |           |             |                 |             |
| 05:21:27.232            | GET https:                         | //abs.twim                      | g.com/a/                      | 1568924751,    | /css/t1/twi                             | tter_more_2.bu         | ndle.css  |             |       |                    |                    |           |           |             |                 |             |

Qui è possibile vedere le informazioni del timer su ciascuna richiesta.

## Raccogli log HAR

Consente di risolvere i problemi relativi alla raccolta di un insieme di registri HAR attivi e non attivi per il confronto. Per una pagina non funzionante, è consigliabile raccogliere più file HAR in modo da ottenere un tempo medio per tutti i componenti e verificare se un componente simile presenta

problemi.

Prima di raccogliere un HAR, è consigliabile utilizzare una singola sessione di esplorazione privata in modo da forzare il browser a scaricare tutte le informazioni e non utilizzare i dati già presenti nella cache.

Il processo per qualsiasi browser è il seguente:

- 1. Aprire l'opzione Developer.
- 2. Verificare di disporre di opzioni di rete e di acquisire le interazioni.
- 3. Ricreare il problema con la pagina Web.
- 4. Salvare l'acquisizione.
- 5. Inviare il file salvato per ulteriori analisi.

Di seguito viene illustrato il processo per la raccolta dei registri Autorità registrazione integrità da questi browser:

### **Google Chrome**

1. Premere F12 e si apre la scheda sviluppatore come mostrato nell'immagine.

| New Tab × +                                                                                                    | - 🗆 X                                                                                                    |
|----------------------------------------------------------------------------------------------------|----------------------------------------------------------------------------------------------------|
| $\leftrightarrow$ $ ightarrow$ C $\circ$ Search Google or type a URL                                                                                                    | 🖈 Incognito 👼 🗄                                                                                                    |
| S New Tab                                                                                                    |                                                                                                    |
| 日 記                                                                                                    | Elements Console Sources Network Performance »                                                                       |
| • •                                                                                                    | ▼     Q     □     Preserve log     □     Disable cache     Online     ▼     1     ±     ↓                            |
| Filter                                                                                                    | Hide data URLs                                                                                                    |
|                                                                                                    | JS CSS Img Media Fort Doc WS Manifest Other           20 ms         40 ms         60 ms         80 ms         100 ms |
| Vaulua gana incognita                                                                                                    |                                                                                                    |
| You ve gone incognito                                                                                                    |                                                                                                    |
| Now you can browse privately, and other people who use this device won't see<br>your activity. However, downloads and bookmarks will be saved.                                                                                                    |                                                                                                    |
| Chrome won't save the following information:                                                                                                    |                                                                                                    |
| Your browsing history     Out the set of the set of the set o |                                                                                                    |
| Cookies and site data     Information entered in forms                                                                                                    |                                                                                                    |
| Your activity minht still be visible to:                                                                                                    |                                                                                                    |
| Websites you visit                                                                                                    | Recording network activity                                                                                           |
| Your employer or school                                                                                                    | Perform a request or hit $\mathbf{Ctrl} + \mathbf{R}$ to record the reload.                                          |
| Your internet service provider                                                                                                    | Learn more                                                                                                    |
| Learn more                                                                                                    |                                                                                                    |
|                                                                                                    |                                                                                                    |
|                                                                                                    |                                                                                                    |
|                                                                                                    |                                                                                                    |
|                                                                                                    |                                                                                                    |

2. Fare clic sulla scheda Rete come mostrato nell'immagine.

| 🕞 💼 📔 Elen    | nents Console  | Sources Net      | work Performan | ce »               | ÷ ×       |
|---------------|----------------|------------------|----------------|--------------------|-----------|
| ● ⊘ 🔽         | 🔍 🛛 🔲 Preserve | log 🔲 Disable ca | che Online 🔹   | · <u>★</u> <u></u> | <b>\$</b> |
| Filter        |                | lide data URLs   |                |                    |           |
| All XHR JS CS | S Img Media Fo | ont Doc WS Mar   | nifest Other   |                    |           |
| 20 ms         | 40 ms          | 60 ms            | 80 ms          | 100                | ms        |
|               |                |                  |                |                    |           |
|               |                |                  |                |                    |           |
|               |                |                  |                |                    |           |

3. Selezionare il log Mantieni come mostrato nell'immagine.

| R     | 6         | Ele  | ements | Console     | Sources       | Network   | Performan | ce »     |          | ×         |
|-------|-----------|------|--------|-------------|---------------|-----------|-----------|----------|----------|-----------|
| ٠     | $\otimes$ | 7    | Q      | 🗹 Preserve  | log 🔲 Disal   | ble cache | Online 🔻  | <b>±</b> | <u>+</u> | <b>\$</b> |
| Filte | r         |      |        | 0 F         | lide data URL | s         |           |          |          |           |
| All   | XHR       | JS ( | CSS Im | ig Media Fo | ont Doc WS    | Manifest  | Other     |          |          |           |
|       |           | 20 n | ns     | 40 ms       |               | 60 ms     | 80 ms     |          | 100 ms   |           |
|       |           |      |        |             |               |           |           |          |          |           |
|       |           |      |        |             |               |           |           |          |          |           |
| L     |           |      |        |             |               |           |           |          |          |           |
|       |           |      |        |             |               |           |           |          |          |           |

4. Si noti il pulsante di registrazione nella parte superiore sinistra della scheda Rete. Se il colore è rosso significa che la cattura è iniziata. Se il pulsante è nero, fare clic sul cerchio nero per impostare il colore rosso e avviare la registrazione dell'attività nel browser.

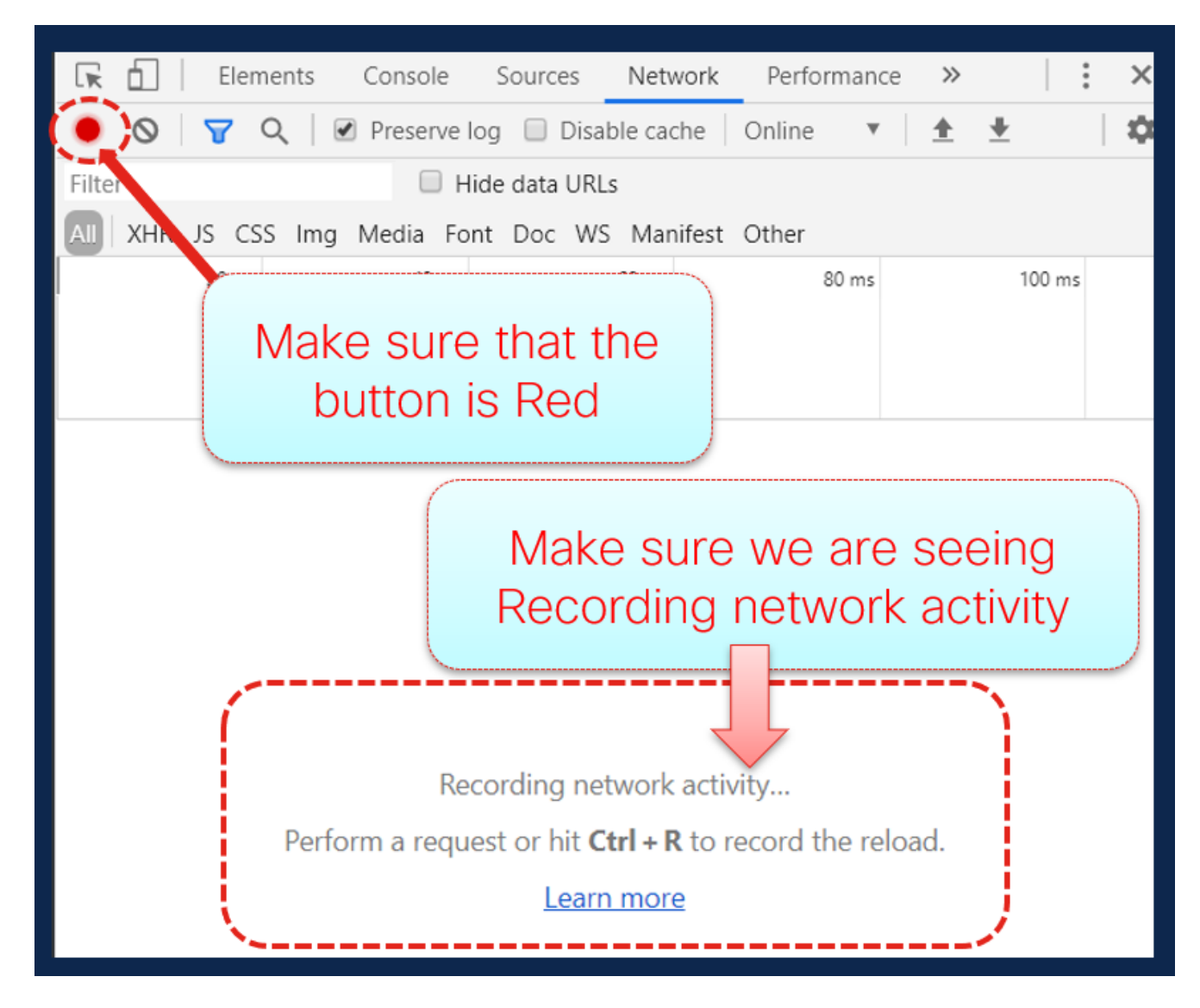

5. Ricreare il problema mentre l'acquisizione è in esecuzione come mostrato nell'immagine.

| r. It's what's happening. × +                             |                   |             |         |                  |          |          |           | -        |            |     |
|-----------------------------------------------------------|-------------------|-------------|---------|------------------|----------|----------|-----------|----------|------------|-----|
|                                                           |                   |             |         |                  |          | •        | ' ☆       | Incog    | gnito 🧃    |     |
|                                                           | 📤 🕞 💼 📔 Element   | s Consol    | le S    | ources N         | Vetwork  | »        |           |          | <b>0</b> 2 | :   |
| Log in )                                                  | 🌔 💿 😽 Q           | Preser      | ve log  | Disable          | cache    | Onlir    | ne 🔻      | <u>+</u> | <u>+</u>   |     |
|                                                           | Filter            | 6           | Hide    | data URLs        |          |          |           |          |            |     |
| ee what's hannening in                                    | All XHR JS CSS I  | mg Media    | Font    | Doc WS 1         | Manifest | Othe     | r         |          |            |     |
|                                                           | 500 ms            | · · · · ·   | 1000 ms |                  | 1500 m   | s        | 2         | 000 ms   |            |     |
| e world right now                                         |                   |             |         | <del></del>      | -        | -        | _         | 1        | _          |     |
|                                                           |                   |             |         |                  |          |          |           |          |            |     |
| n Twitter today.                                          | Name              | Status      | Туре    | Initiator        | Size     | T V      | /aterfall | 1        |            |     |
| ,                                                         | twitter.com       | 200         | doc     | Other            | 56       | 5 💵      |           |          |            |     |
| Sign up                                                   | init.en.633272389 | 200         | script  | (index)          | 176      | 3        | -         |          |            |     |
|                                                           | 0.commons.en.06   | 200         | script  | (index)          | 244      | 5        | -         |          |            |     |
| Login                                                     | twitter_core.bund | 200         | styl    | (index)          | 34       | 2        |           |          |            |     |
| Log In                                                    | twitter_more_1.bu | . 200       | styl    | (index)          | 42       | 3        |           |          |            |     |
|                                                           | twitter_more_2.bu | . 200       | styl    | (index)          | 37       | 3        |           |          |            |     |
|                                                           | js_inst?c_name=ui | . 200       | script  | (index)          | 2.5      | 2        |           |          |            |     |
|                                                           | edge-icons-Regul  | 200         | font    | (index)          | 25       | 1        |           |          | •          |     |
| Follow your interests.                                    | js_inst?c_name=ui | . 200       | script  | (index)          | 2.5      | 2        |           |          |            |     |
|                                                           | 7.pages_signup.e  | 200         | script  | <u>init.en.6</u> | 21       | 4        |           |          | •          | _   |
|                                                           | p?_=1569561687    | 200         | xhr     | <u>init.en.6</u> | 480      | 4        |           |          |            | •   |
| Hear what people are talking about.                       | analytics.js      | 200         | script  | <u>init.en.6</u> | 17       | 2        |           |          |            |     |
|                                                           | syndication?1=%7  | 200         | gif     | init.en.6        | 649      | 4        |           |          |            | -   |
|                                                           | collect?v=1&_v=j  | (cancel     |         | analytics        | 0 B      | 9        |           |          |            |     |
| loin the conversation                                     | csp_report?a=NV   | 200         | text    | (index)          | 582      | 2        |           |          |            |     |
| Join the conversation.                                    | collect?v=1&aip=  | (blocke     |         | (index)          | 0 8      | 0        |           |          |            |     |
|                                                           | csp_report?a=NV   | 200         | text    | init.en.6        | 47 B     | 2        |           |          |            |     |
|                                                           | pixel/google_nid  | (blocke     | script  | init.en.6        | 0 B      | 0        |           |          |            |     |
| nter Bloc Rour Jos ontinue Polid anona                    | eeod Twitt        | tory        | NIC     | hn               | 20       |          |           |          |            |     |
| dvertise Marketing Businesses Developers Directory Settin |                   |             | NE      | in h             | ay       | e        |           |          |            |     |
| © 2019 Twitter                                            |                   | transferred | 2.6     | MB resource      | es Fin   | ish: 2.0 | 18 s   DO | MCont    | entLoad    | ed: |

6. Una volta ricreato il problema, fare clic con il pulsante destro del mouse su una riga qualsiasi del riquadro attività e selezionare **Salva tutto** come HAR con il contenuto come mostrato nell'immagine.

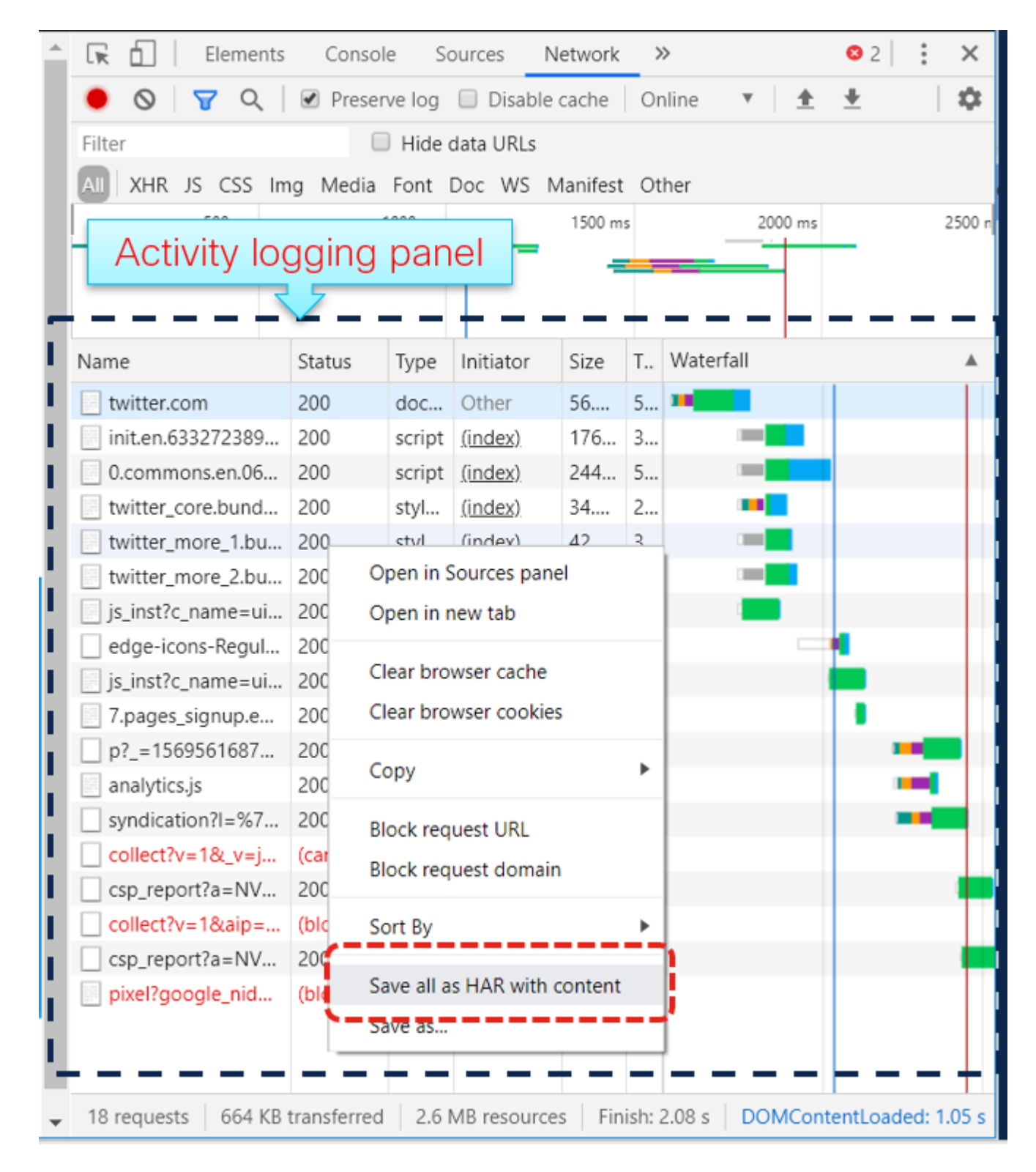

7. Salvare il file e inviarlo per l'analisi.

## **Firefox**

1. Premere **F12** e aprire la scheda sviluppatore. La finestra Strumenti di sviluppo si apre come un pannello ancorato sul lato o sulla parte inferiore di Firefox.

| 😒 Private Browsing 🗙 🚽               | +                                                          |                               |                          |                                        | <b>e</b>                      |
|--------------------------------------|------------------------------------------------------------|-------------------------------|--------------------------|----------------------------------------|-------------------------------|
| ← → C <sup>I</sup>                   | Google or enter address<br>ase picking 🗂 Webex 🦳 CUCM 🦳 CC | CX MS links serch CUCM crashe | DB replication           | 🔟 🖸 🍏 🏇 🖬 📆 :<br>DSP 🎦 DTMF 🎦 tomcat 🎬 | y <b>D 🥶 © ≪ Ξ</b><br>] lab → |
|                                      | (                                                          | 5 Firefo                      | X                        |                                        | ^                             |
|                                      | G Search the Web                                           | Docked Activity               | Panel                    |                                        |                               |
|                                      |                                                            | ·····                         |                          |                                        |                               |
| 🕞 🗘 Inspector 🕞 Console 🕞 D          | Pebugger 1 Network {} Style Editor                         | Ω Performance                 | ge 🤺 Accessibility 🚇 Adb | lock Plus                              | 0 ··· ×                       |
| 📋 🗑 Filter URLs                      |                                                            | 11 All HTML CSS JS XHR For    | ts Images Media WS Other | Persist Logs Disable cache             | No throttling \$ HAR \$       |
| Perform a request or Reload the page | ge to see detailed information about net                   | work activity.                |                          |                                        | Â                             |
| No requests                          |                                                            |                               |                          |                                        | ~                             |
| 📋 🛛 🗑 Filter output                  |                                                            |                               | Errors Warnings Logs     | Info Debug CSS XHR Reque               | sts Persist Logs 🗙            |
| »                                    |                                                            |                               |                          |                                        |                               |

2. Fare clic sulla scheda Rete come mostrato nell'immagine.

|    |    |       |          |      |    |         |     |         | 1      |             | 2   |                |       |           |       |      |     |      |     |         |            |              |
|----|----|-------|----------|------|----|---------|-----|---------|--------|-------------|-----|----------------|-------|-----------|-------|------|-----|------|-----|---------|------------|--------------|
| ົດ |    | ¢     | Inspect  | or   |    | Console | D   | Debugg  | ei 🔨   | Network     | {   | 3 Style Editor | G     | ) Perfor  | mance | 0    | Men | nory | =   | Storage | <b>†</b> A | ccessibility |
| ť  | Ì  | ₹ F   | ilter UR | Ls   |    |         |     |         |        |             | -   |                |       |           | All   | ITML | CSS | JS   | XHR | Fonts   | Images     | Media        |
|    | Pe | rform | n a req  | uest | or | Reload  | the | page to | see de | tailed info | rma | ation about ne | etwor | rk activi | ity.  |      |     |      |     |         |            |              |
| Ċ  | 5  | No r  | equests  |      |    |         |     |         |        |             |     |                |       |           |       |      |     |      |     |         |            |              |
| ť  | Ì  | ₹ F   | ilter ou | tput |    |         |     |         |        |             |     |                |       |           |       |      |     |      |     |         | Error      | s Warning    |
| >  | >  |       |          |      |    |         |     |         |        |             |     |                |       |           |       |      |     |      |     |         |            |              |

3. Assicurarsi che i registri di persistenza siano controllati.

| <b>↑↓</b> Network | { } Style Editor | Performance    | e 🗊 Mem  | ory \Xi S | Storage  | 🕇 Acce  | essibility | Adblock   | c Plus         |
|-------------------|------------------|----------------|----------|-----------|----------|---------|------------|-----------|----------------|
|                   |                  | II All         | HTML CSS | JS XHR    | Fonts Ir | mages N | Vedia WS   | Other     | ✓ Persist Logs |
| e detailed infor  | mation about net | work activity. |          |           |          |         |            |           |                |
|                   |                  |                |          |           |          | Errors  | Warnings   | Logs Info | Debug C        |
|                   |                  |                |          |           |          |         |            |           |                |

4. Ricreare il problema.

| 🍯 Т          | witter. It's what            | 's happening Mozill                      | la Firefox (Private Browsing) |                  |            |              |            |            |              |               |                 |               |           |           | -          | -         |           | ×     |
|--------------|------------------------------|------------------------------------------|-------------------------------|------------------|------------|--------------|------------|------------|--------------|---------------|-----------------|---------------|-----------|-----------|------------|-----------|-----------|-------|
| <u>F</u> ile | Edit View H                  | li <u>s</u> tory <u>B</u> ookmarks       | Tools <u>H</u> elp            |                  |            |              |            |            |              |               |                 |               |           |           |            |           |           |       |
| י 🖌          | witter. It's what            | t's happening. X                         | +                             |                  |            |              |            |            |              |               |                 |               |           |           |            |           |           | •     |
| ←            | → C' û                       | 🛈 🛈 🖴 http:                              | s://twitter.com               |                  |            | 🖾 1          | <u>ک</u> ( | Search     |              |               | ⊻               | \ 🗊           | <b>6</b>  | • 🖬 (     | y D        | 🚇 🤅       | 8         | Ξ     |
| 10           | CodeSkulptor                 | 🌣 Most Visited 🗎                         | ] case picking  🗎 Webex       | 🗎 сисм 🗎 сс      | X 🗎 MS I   | inks 🛅 sere  | :h 🗎 CU    | CM crashes | 🛅 DB rep     | lication      | SIP 🛅           | DSP 🛅         | DTMF      | 🛅 tomca   | t 📋 lab    |           |           | >>    |
|              |                              |                                          |                               |                  |            |              |            |            | <b>Y</b>     |               |                 |               |           | Log       | in         |           |           | Î     |
|              |                              | Q Follov                                 | v your interests.             |                  |            |              |            |            | See<br>the v | what<br>world | ′s ha<br>I rigł | ppen<br>nt no | ning<br>w | , in      |            |           |           |       |
|              |                              | OO Hear w                                | what people are t             | alking about     |            |              |            |            |              |               | _               |               |           |           |            |           |           |       |
|              |                              |                                          | E                             | Browser          | Inter      | ractio       | n wł       | nen a      | acces        | ssing         | ıy.             |               |           |           |            |           |           |       |
|              |                              | 🔿 Join t                                 | he conversati                 |                  | Т          | witte        | r.co       | m          |              |               | Sig             |               |           |           |            |           |           |       |
|              |                              | V                                        | _                             |                  | 7          |              | 7          |            |              |               | Jig             | nup           |           |           |            |           |           |       |
| <b>F</b>     | Inspector                    | Console                                  | Debugger 🚺 Network            | {} Style Editor  | Perform    | mance 0      | Memory     | E Stora    | ge 🕇 Acc     | cessibility   | ABP Adblo       | ck Plus       |           |           |            |           | J         | · ×,  |
| Û            | Filter URLs                  |                                          |                               |                  | 11         | All HTML     | CSS JS     | XHR Font   | ts Images    | Media W       | S Other         | Persis        | t Logs [  | Disable   | cache N    | lo thrott | ling 🕈 H  | AR \$ |
| Status       | Method                       | Domain                                   | File                          |                  |            | Cause        |            | Туре       | Transferred  |               | Size            | 0 ms          |           | 1.28 s    |            | 2         | 2.56 s    | ^     |
| 200          | GET                          | twitter.com                              | /                             |                  |            | document     |            | html       | 58 KB        |               | 306.13 KB       | -             | 585 ms    |           |            |           |           |       |
| 200          | GET                          | abs.twimg.com                            | twitter_core.bundle.css       |                  |            | stylesheet   |            | CSS        | 35.06 KB     |               | 183.74 KB       |               | -         | 488 ms    |            |           |           |       |
| 200          | GET                          | abs.twimg.com                            | twitter_more_1.bundle.css     |                  |            | stylesheet   |            | CSS        | 42.95 KB     |               | 220.07 KB       |               | -         | 460 ms    |            |           |           | _     |
| 200          | GET                          | abs.twimg.com                            | twitter_more_2.bundle.css     |                  |            | stylesheet   |            | CSS        | 38.31 KB     |               | 228.12 KB       |               |           | 493 ms    |            |           |           |       |
| 200          | GET                          | twitter.com                              | js_inst?c_name=ui_metrics     | DOMOST           |            | script       |            | JS         | 3.64 KB      |               | 12.86 KB        |               | 21        | 18 ms     |            |           |           | ~     |
| 0<br>A       | To requests                  | 2.55 MB / 661.79 KB                      | transferred Finish: 2.54 s    | DOMContentLoad   | ed: 995 ms | load: 2.05 s |            |            |              | 110-12-12     | 1               | (- D-1        |           |           |            |           |           | ~     |
|              | u Pitter outpu               | n                                        | , main 500.00                 |                  |            |              |            |            | Errors       | warnings      | Logs in         | Debug         | - CSS     | S APIK I  | kequests . | Pers      | sist Logs | -     |
| 0            | ontent Secur<br>=15695870220 | rity Policy: The p<br>996 ("script-src") | age's settings blocked        | the loading of a | resource   | at https://  | ′cm.g.dou  | bleclick.r | net/pixel?g  | oogle_nid     | =twitter_0      | ibm&googL     | e_cm&tp   | om_cb=par | tnerIdSy   | acCompl   | lete&     | ~     |
|              |                              |                                          |                               |                  | _          |              | _          |            | _            |               |                 |               | _         |           | _          |           |           | -     |

5. Una volta ricreato il problema, fare clic con il pulsante destro del mouse sul pannello attività e selezionare **Salva tutto come HAR** come mostrato nell'immagine.

| R      | D Inspector                    | Console                          | Debugger               | <b>↑↓</b> Network | <pre>{} Style Editor</pre> | Performa              | ince 🕼 Memory     | Stora       | ge 🕇 Acce    | essibility 🛛 🚇 Adblo | ock Plus        |                 |             |
|--------|--------------------------------|----------------------------------|------------------------|-------------------|----------------------------|-----------------------|-------------------|-------------|--------------|----------------------|-----------------|-----------------|-------------|
| Û      | 🗑 Filter URLs                  |                                  |                        |                   |                            | 11 AI                 | I HTML CSS JS     | XHR For     | ts Images M  | Media WS Other       | Persist Logs    | Disable cache   | No throttli |
| Status | Method                         | Domain                           | File                   |                   |                            |                       | Cause             | Туре        | Transferred  | Size                 | 0 ms            | 1.28 s          | 2.          |
| 200    | GET                            | twitter.com                      | /                      |                   |                            |                       |                   | m           | 58 KB        | 306.13 KB            | 585 ms          |                 |             |
| 200    | GET                            | abs.twimg.co                     | m twitter_co           | re.bundle.css     |                            | Save All              | As <u>H</u> AR    |             | 35.06 KB     | 183.74 KB            | -               | 488 ms          |             |
| 200    | GET                            | abs.twimg.co                     | m twitter_m            | ore_1.bundle.css  |                            | Rese <u>n</u> d       |                   |             | 42.95 KB     | 220.07 KB            | -               | 460 ms          |             |
| 200    | GET                            | abs.twimg.co                     | m twitter_m            | ore_2.bundle.css  |                            | Edit and              | Resend            | 5           | 38.31 KB     | 228.12 KB            | -               | 493 ms          |             |
| 200    | GET                            | twitter.com                      | js_inst?c_r            | name=ui_metrics   |                            | Block UR<br>Open in I | (L<br>New Tab     |             | 3.64 KB      | 12.86 KB             |                 | 218 ms          |             |
| Ō      | 16 requests                    | 2.53 MB / 661.79                 | 9 KB transferred       | Finish: 2.54 s    | DOMContentLoad             | Start Per             | formance Analysis |             |              |                      |                 |                 |             |
| Û      | 🗑 Filter outpu                 | t                                | aper 11401-2001        |                   |                            | Use as <u>F</u> e     | etch in Console   |             | Errors       | Warnings Logs Ir     | nfo Debug C     | S XHR Request   | s Persi     |
| θ      | Content Secur<br>_=15695870220 | ity Policy: Th<br>96 ("script-sr | e page's setti<br>c"). | ngs blocked t     | he loading of a            | resource at           | https://cm.g.do   | oubleclick. | net/pixel?go | ogle_nid=twitter_    | dbm&google_cm&t | pm_cb=partnerId | SyncComple  |
| $\gg$  |                                |                                  |                        |                   |                            |                       |                   |             |              |                      |                 |                 |             |

6. Salvare il file e inviarlo per l'analisi.

## **Internet Explorer**

1. Premere F12.

|                | ıPrivate <i>6</i> | about:InPr | ivate        |                |                  |                         | - C          | Search    |             | -<br>~ 命            | □ ×<br>☆ ☆ ♡ |
|----------------|-------------------|------------|--------------|----------------|------------------|-------------------------|--------------|-----------|-------------|---------------------|--------------|
| 🥖 InPrivate    |                   | ×          | *            |                |                  |                         |              |           |             |                     |              |
|                |                   |            |              |                |                  |                         |              |           |             |                     | -            |
|                | <b>D</b> · · ·    |            |              |                |                  |                         |              |           |             |                     |              |
| i Ir           | Private           | is turn    | ed on        |                |                  |                         |              |           |             |                     |              |
| w              | hen InPrivate     | Browsing i | is turned or | n, you will se | e this indicator |                         |              |           |             |                     |              |
| 1              | nPrivate <i>[</i> | about:InPr | ivate        |                |                  | - ¢ ×                   |              |           |             |                     | ~            |
| F12 DOM        | Explorer          | Console    | De           | bugger         | Network 🖻        | Performance             | Memory       | Emulation | <b>⊊</b> ₁▼ | 9 🔰                 | ? 🗗 X        |
| ▶ ■            |                   | K- 🌜       | کے 🔄         | <b>▼</b> • Co  | ontent type      |                         |              |           |             | Find (Ctrl+F)       |              |
| Name /<br>Path |                   |            |              | Prote          | ocol Method      | Result /<br>Description | Content type | Received  | Time        | Initiator /<br>Type |              |
|                |                   |            |              |                |                  |                         |              |           |             |                     |              |
|                |                   |            |              |                |                  |                         |              |           |             |                     |              |
|                |                   |            |              |                |                  |                         |              |           |             |                     |              |
|                |                   |            |              |                |                  |                         |              |           |             |                     |              |
|                |                   |            |              |                |                  |                         |              |           |             |                     |              |
| <              |                   |            |              |                |                  |                         |              |           |             |                     | >            |
| 🙁 0 errors     | 0 rec             | luests     | 0 B tra      | ansferred      | 0 s taken        | 1                       |              |           |             |                     |              |

2. Assicurarsi di essere nella scheda Rete.

| 🗇 🔿 InPrivate 🏉 a                                                 | bout:InPrivate  |                 |             |  |
|-------------------------------------------------------------------|-----------------|-----------------|-------------|--|
| InPrivate                                                         | ׼               |                 |             |  |
|                                                                   |                 |                 |             |  |
|                                                                   |                 |                 |             |  |
| InPrivate is turned on                                            |                 |                 |             |  |
|                                                                   |                 |                 |             |  |
| When InPrivate Browsing is turned on, you will see this indicator |                 |                 |             |  |
| InPrivate 🙋 a                                                     | bout:InPrivate  | ()              | - C ×       |  |
| F12 DOM Explorer                                                  | Console Debugge | er 🛛 Network 🕑  | Performance |  |
| 🕨 📕 🔛 📲 🎽                                                         | । 🗞 🍋 🊈 🏾       | - Content type  |             |  |
| Name /                                                            |                 | Drotocol Mothod | Result /    |  |
| Faul                                                              |                 | Protocol Method | Description |  |

3. Assicurarsi che l'opzione "Avvia sessione profilo" sia disattivata (questo dovrebbe essere lo stato predefinito - implica che le acquisizioni sono in esecuzione).

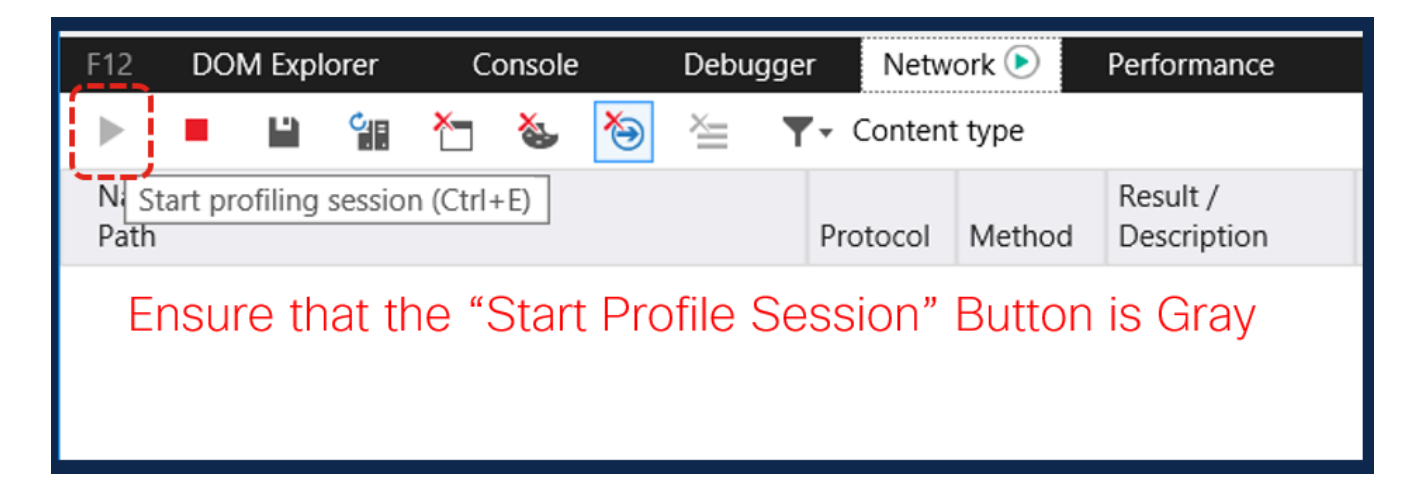

4. Ricreare il problema.

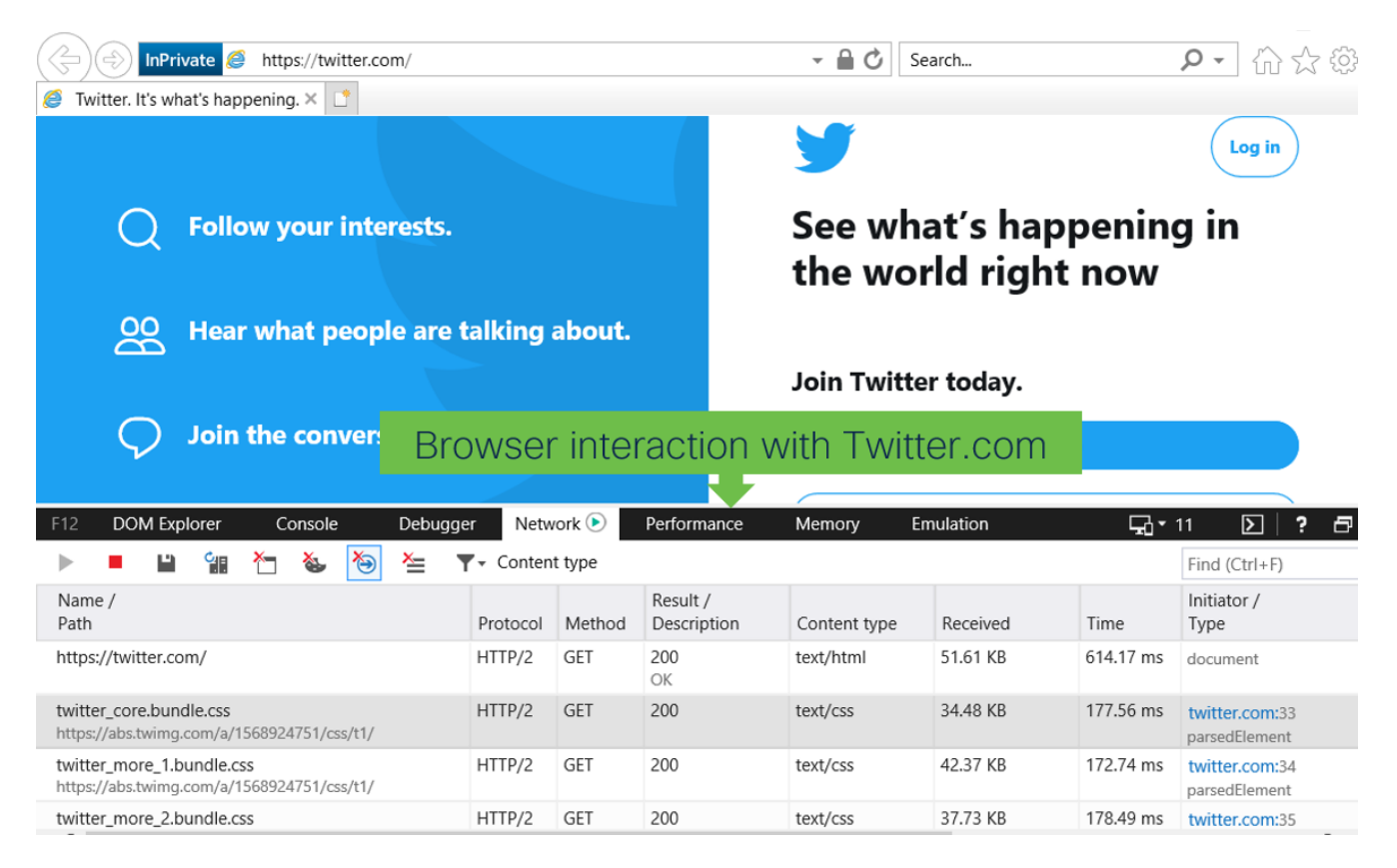

5. Una volta ricreato il problema, fare clic sull'icona Salva per salvare i log.

| Join the conversation                                                  | ion.                                    |  |  |  |
|------------------------------------------------------------------------|-----------------------------------------|--|--|--|
| F12 DOM Explorer Console D                                             | ebugger Network 🕑 Performance           |  |  |  |
| 🕨 📕 🎬 🎦 🗞 🍋 🚈 🔻 Content type                                           |                                         |  |  |  |
| Name / Export as HAR (Ctrl+S)<br>Path                                  | Protocol Method Result /<br>Description |  |  |  |
| https://twitte.com/                                                    | HTTP/2 GET 200<br>OK                    |  |  |  |
| twitter_core.l_undle.css<br>https://abs.twing.com/a/1568924751/css/t1/ | HTTP/2 GET 200                          |  |  |  |
| Click on Save Icon to save                                             | HAR logs GET 200                        |  |  |  |
| twitter_more_2.bundle.css                                              | HTTP/2 GET 200                          |  |  |  |
| <                                                                      |                                         |  |  |  |
| 3 0 errors 21 requests 65                                              | 5.15 KB transferred 4.21 s taken (DOM   |  |  |  |

6. Salvare il file e inviarlo per l'analisi.